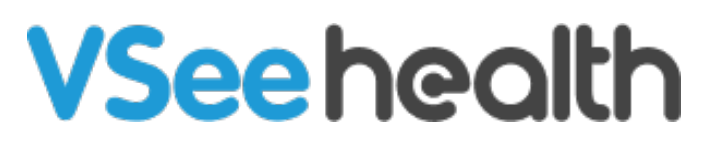

Knowledgebase > VSee Messenger (Providers and Patients) > Audio, Video and General Settings for VSee Messenger

Audio, Video and General Settings for VSee Messenger

- 2023-07-11 - VSee Messenger (Providers and Patients)

RUN A GUIDED AUDIO/VIDEO CHECK

Run it here and please follow the instructions.

## MANUALLY CHECK YOUR AUDIO AND VIDEO SETUP

1. Open the VSee Messenger app.

2. Click on the **gear icon** then **Audio** or **Video** tab. Select your mic, speaker and camera from the dropdown lists respectively.

| VSee     |                           |                                                                                               | ×  |
|----------|---------------------------|-----------------------------------------------------------------------------------------------|----|
|          | General<br>Audio<br>Video | Microphone Device Microphone (Realtek High Definitio) Automatically adjust my volume Advanced |    |
| <b>*</b> |                           | Speaker      Device Speakers / Headphones (Realtek      Volume      Volume                    |    |
|          |                           | Ringing Device Selected speaker Volume () Advanced                                            | // |

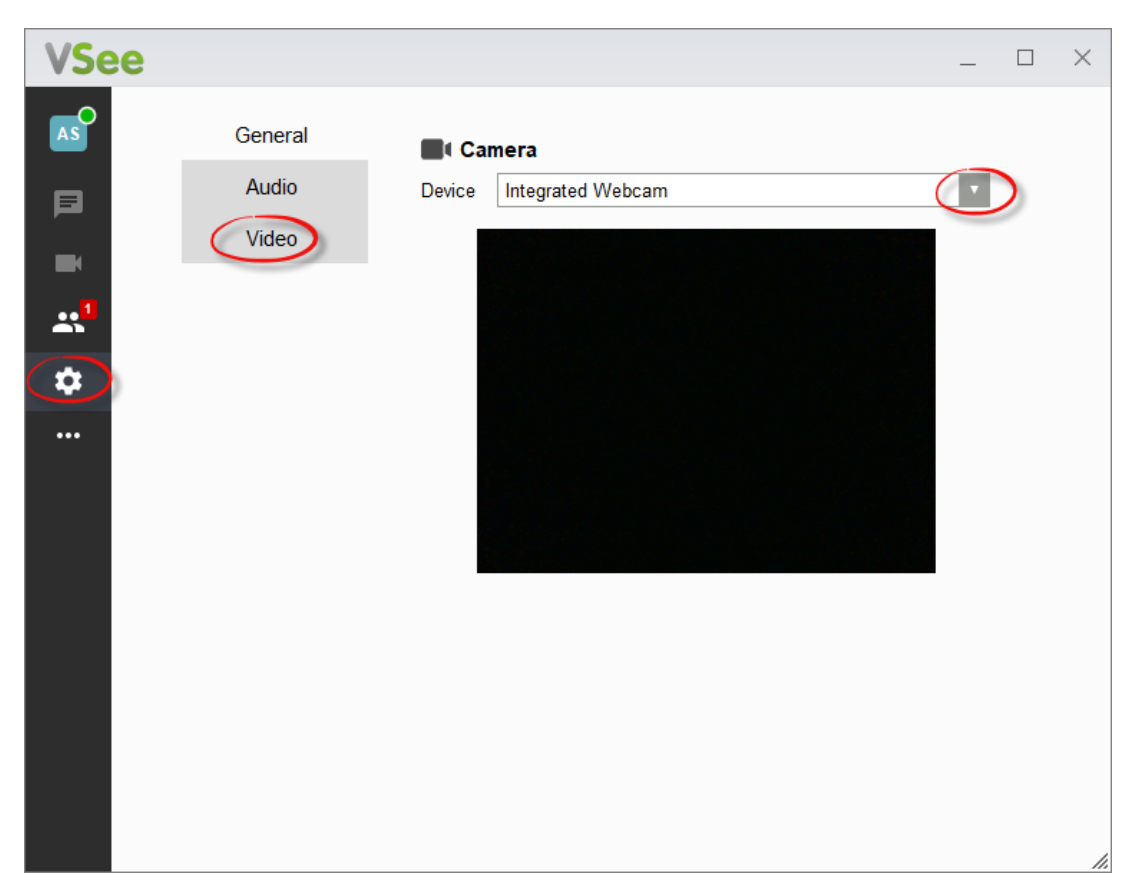

3. If you are in a call, go to this same setting by clicking on **More** > **Setting**s > **Audio and Camera Setup** on your video window.

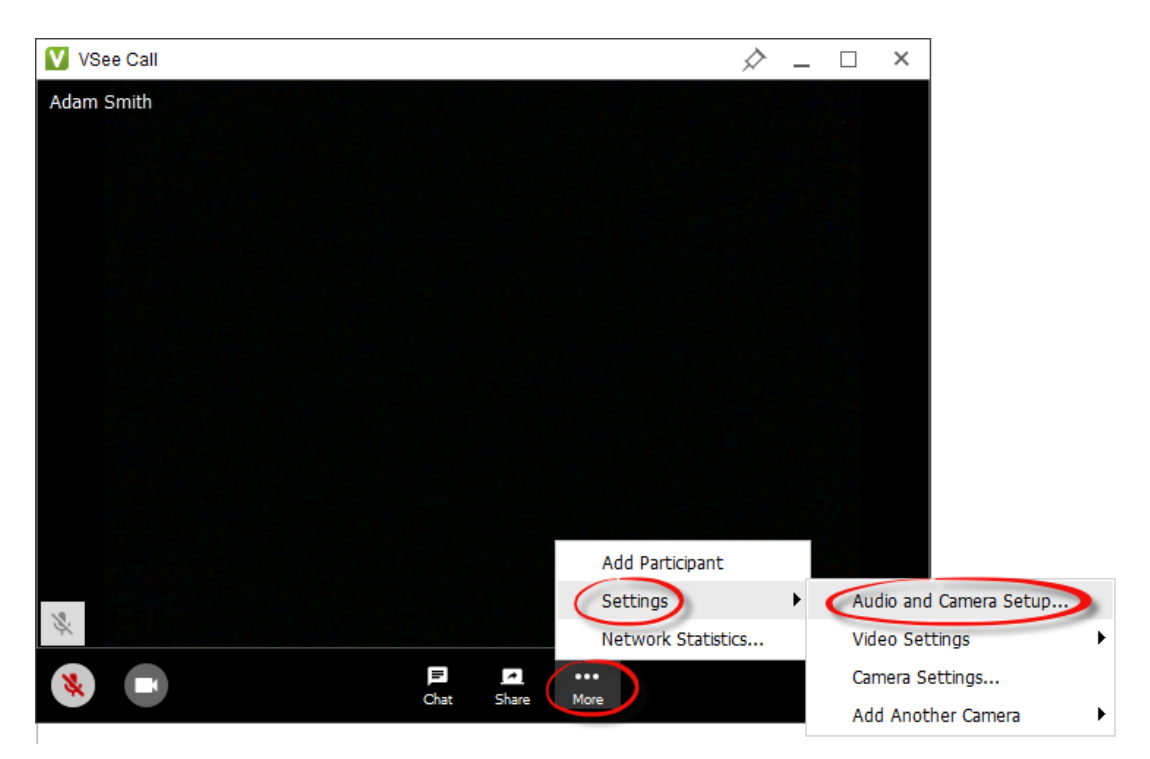

## Audio and Camera Setup

This is a shortcut to the Audio or Video tabs where you can choose your device from respective dropdown lists.

## Video Settings

Set your video's resolution, frame rate including its mirroring setup (optional).

- **Resolution** Refers to the number of distinct pixels that could be displayed in each dimension. Choose between *Low, Medium, High (480p)* or *HD (720p)*. Recommended setting is *High (480p)* but lower it if you are having network and CPU usage issues.
- **Frame Rate** This is the frequency (rate) at which consecutive images called frames appear on a display. Choose between *Low Bandwidth, Adaptive* or *30fps*. Recommended setting is *Adaptive*.
- **Mirroring** You have the option to flip your video image for hand-signing or when showing documents.

Camera Settings - Adjust your camera filter and proc amp settings (optional).

**Add Another Camera** - You may add up to 4 more cameras for peripheral streaming. To try this feature, contact us at <u>https://vsee.com/contactsales</u>.

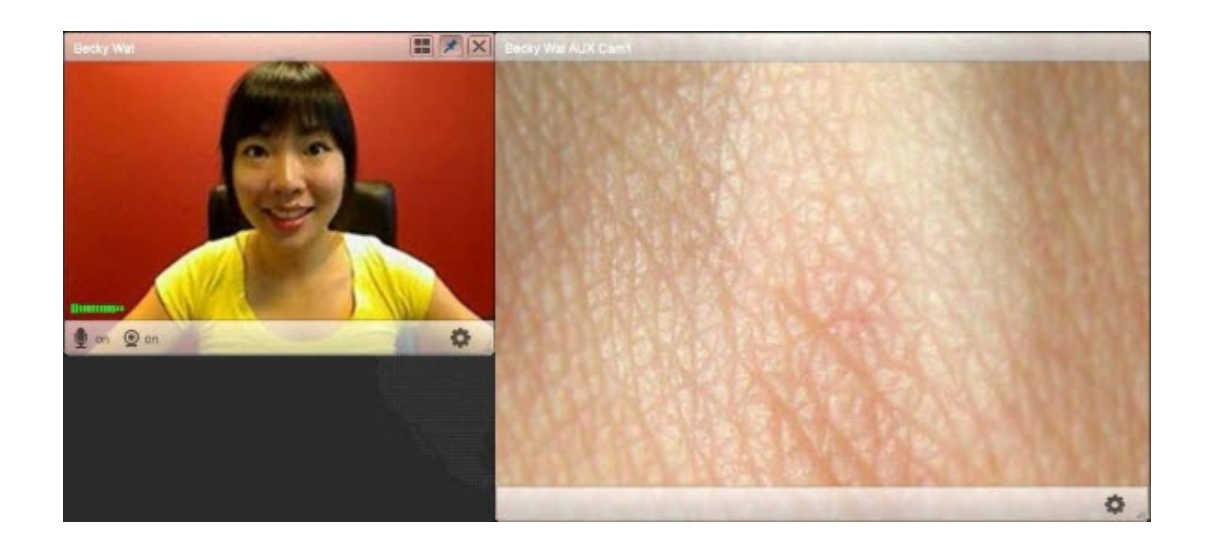

GENERAL SETTINGS

Click on the gear icon then **General**. Check the boxes according to your preference.

| VSee |                           |                                                                                                    | _ | ×  |
|------|---------------------------|----------------------------------------------------------------------------------------------------|---|----|
|      | General<br>Audio<br>Video | <ul> <li>Start VSee when computer starts</li> <li>Show network warnings</li> <li>Mute chat notifications when in call</li> <li>Merge video windows</li> <li>Automatically accept calls from:         <ul> <li>all users</li> <li>selected users</li> <li>an (an)</li> </ul> </li> </ul> |   |    |
|      |                           | right click to delete                                                                                                    |   | // |

**Start VSee when computer starts -** Launch VSee Messenger as soon as you boot your device.

**Show network warnings** - Automatically show warnings if you or other participants experience network issues during a call.

**Mute chat notifications when in call** - Check this box if you do not want to hear any chat alert while in a call.

Merge video windows - Will always merge all video windows when you are in a call.

**Automatically accept calls from -** By default this is disabled. If you enable this, select if **all users** or **selected users**. If you choose selected users, type the name of the contact you wish to add. To remove from the list, right-click on the contact.

HOW TO USE A STETHOSCOPE WITH VSEE MESSENGER Please go to <u>https://help.vsee.com/kb/articles/use-a-stethoscope-with-vsee-messenger</u>

Having problems with your camera, mic or speaker? Contact us at help@vsee.com